# How to Register for the 3<sup>rd</sup> Annual Mississippi McNair Scholars VIRTUAL Research Symposium

For your convenience, the following slides are step by step instructions on how to register for the 3<sup>rd</sup> Mississippi McNair Scholars Virtual Research Symposium.

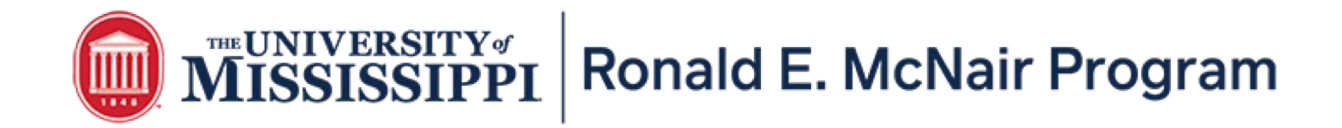

Step One: Visit the Conference Website (http://www.outreach.olemiss.edu/mcnair\_scholars\_conference)

Step Two: Read the webpage for important information and then click Register Now

When you are ready to register, be sure to set aside enough time to register at one sitting because the registration/payment portal has a tendency to timeout without saving your previous input.

### Registration

REGISTRATION OPENS ON SEPTEMBER 15, 2020 AND CLOSES ON SEPTEMBER 30, 2020

Registration Fees \$100 – Standard Student/Staff \$50 – Graduate School Recruiter

Register Now

You will be taken to the registration/payment portal after you click "Register Now".

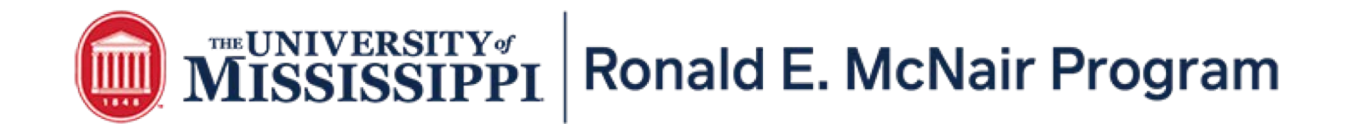

Step Three: Once you are on the Registration/Payment System, you will need to first select "View Details"

| Professional Development                                                             |                    |              |  |  |  |
|--------------------------------------------------------------------------------------|--------------------|--------------|--|--|--|
| Home / Outreach and Continuing Education / Professional Development                  |                    |              |  |  |  |
| Name                                                                                 | Price              | Actions      |  |  |  |
| The University of Mississippi Ronald E. McNair Scholar's VIRTUAL Research Conference | \$50.00 - \$100.00 | View Details |  |  |  |

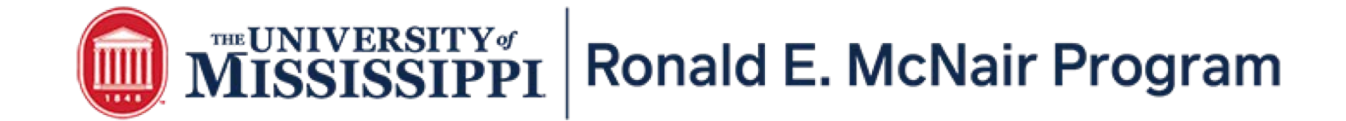

Step Four: After clicking "View Details", you will come to the screen (see below) that you will need to make a selection regarding your registration status. If you are a recruiter, please select **Recruiter** but if you are registering a group of McNair Scholars as well as yourself or any other staff from your institution, you will need to select Student/Staff Registration. You will also need to select "Quantity." Then click "Add to Cart."

| Home / Outreach and Continuing Education / Profession                                                                                       | nal Development / The University of Mississippi Ronald E. McN                         |                                                                     |                                                                                                    |
|----------------------------------------------------------------------------------------------------|---------------------------------------------------------------------------------------|---------------------------------------------------------------------|----------------------------------------------------------------------------------------------------|
|                                                                                                    |                                                                                       |                                                                     |                                                                                                    |
| The McNair Scholar's Virtual Research Conference is open to all dis<br>Prices range from \$50.00 to \$100.00 (price depends on options sele | sciplines and will offer a platform for undergraduate students to share their res     | earch and participate in professional development opportunities     |                                                                                                    |
| Registration Fees:                                                                                                    | ✓ Select One                                                                          |                                                                     |                                                                                                    |
|                                                                                                    | Graduate School Recruiter Registration \$50.00<br>Student/Staff Registration \$100.00 | Home Outreach and Continuing Education Professio                    | nal Development / The University of Mississippi Ronald E. McNair Scholar's VIRTUAL Research Conference                                            |
| Quantity:                                                                                                    | L'                                                                                    |                                                                     |                                                                                                    |
|                                                                                                    |                                                                                       | The McNair Scholar's Virtual Research Conference is open to all di  | sciplines and will offer a platform for undergraduate students to share their research and participate in professional development opportunities. |
|                                                                                                    |                                                                                       | Prices range from \$50.00 to \$100.00 (price depends on options set |                                                                                                    |
|                                                                                                    |                                                                                       | Registration Fees:                                                  | Select One                                                                                                    |
|                                                                                                    |                                                                                       | Quantity:                                                           | 1                                                                                                    |
|                                                                                                    |                                                                                       |                                                                     | 4                                                                                                    |
|                                                                                                    |                                                                                       |                                                                     | Add To Cart 명                                                                                                    |
|                                                                                                    |                                                                                       | 2                                                                   |                                                                                                    |

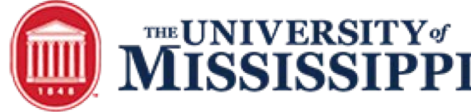

## MISSISSIPPI Ronald E. McNair Program

Step Five: After adding your order to the cart, you will then input the information based on the fields listed.

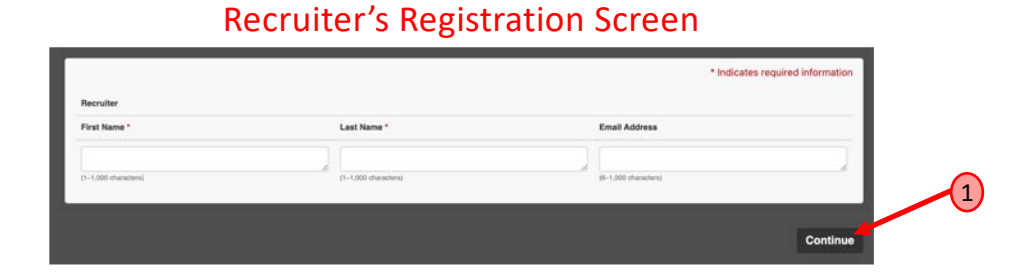

Recruiters: After clicking "Continue" you will be taken to the Buyer Information Page. Some items on this page are not applicable to this conference, so please ignore them. The rest of the process is self-explanatory. Should you have questions or concerns, please contact Demetria Hereford.

|                                                                                |                                                                            |                   |                                               |                                                                 | * Inc                    | licates required inform  |
|--------------------------------------------------------------------------------|----------------------------------------------------------------------------|-------------------|-----------------------------------------------|-----------------------------------------------------------------|--------------------------|--------------------------|
| About Applicant                                                                |                                                                            |                   |                                               |                                                                 |                          |                          |
| First Name *                                                                   | Middle Name                                                                | Last Name *       | Title                                         | Maiden Name                                                     | Occupation/Position      | Institution/Organiza     |
|                                                                                |                                                                            |                   |                                               |                                                                 |                          | 16                       |
| (1-25 interactions)                                                            | (25 characters inautmum)                                                   | (1-25 characters) | (25 characters maximum)                       | (25 charatters insaimum)                                        | (100 characters maximum) | (10) characters meaimure |
| Mailing Address                                                                |                                                                            |                   |                                               |                                                                 |                          |                          |
| Address *                                                                      | c                                                                          | ty *              | State *                                       |                                                                 | Zip Code *               |                          |
|                                                                                |                                                                            |                   |                                               |                                                                 |                          |                          |
| (1-100 sharacters)                                                             |                                                                            | 25 characters)    | (1-25-654                                     | rachera)                                                        | (1-25 sharacters)        |                          |
| Contact Information                                                            |                                                                            |                   |                                               |                                                                 |                          |                          |
|                                                                                |                                                                            | une Number        | Fax                                           | Email Address *                                                 | Confin                   |                          |
| Primary Telephone I                                                            | lumber* Work Telepi                                                        | Parting President | 1.00                                          |                                                                 |                          |                          |
| Primary Telephone P                                                            | lumber * Work Telepi                                                       |                   |                                               |                                                                 |                          |                          |
| Primary Telephone P                                                            | lumber* Work Telepi                                                        |                   | (555) 555-5555                                | name@emai                                                       | Loom ] nan               | ne@email.com             |
| Primary Telephone P                                                            | lumber * Work Telepi                                                       | -                 | (555) 555-5555<br>(53-14 characterii          | name@email<br>(6-100 dwaces)                                    | Loom                     | ne@email.com             |
| Primary Telephone P<br>(1-50 disectors)<br>UM Employee Payro                   | Number * Work Telepi<br>(1-50 drawater<br>I Deduction (if available for ev | eri):             | (555) 555-5555<br>(55-4 diameteri)            | name@email<br>8-100 sheraceral                                  | Loom                     | ne@email.com             |
| Primary Telephone P<br>(1-02-diseases)<br>UM Employee Payro<br>Employee Number | Number * Work Telepi<br>(1-50 dhancar<br>Il Deduction (if available for ev | ent):             | (555) 555-5555<br>C8-14 (Australia)<br>How ma | in name @ email<br>(if-100 develope)<br>any payroll deductions? | loom nan                 | ne@email.com             |

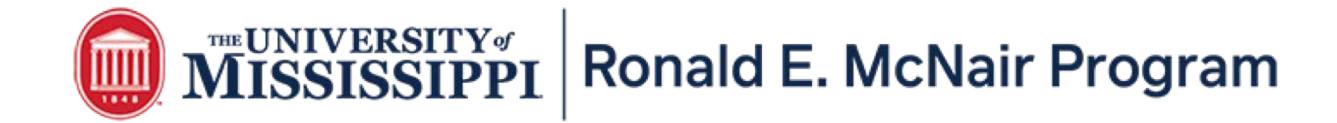

Step Six: After adding your order to the cart, you will then input the information based on the fields listed. If you select quantity of 2 or more, be sure to complete all the information for each student based on his or her corresponding number on the registration form. You will also need to make sure to include yourself when registering.

#### Student/Staff Registration Page (Partial View)

| Attende    | e's Information                                |                            | <ul> <li>Indicates required information</li> </ul> | 1 | Complete all the information in the fields listed                                            |
|------------|------------------------------------------------|----------------------------|----------------------------------------------------|---|----------------------------------------------------------------------------------------------|
|            | First Name * Email Address *                   |                            | Email Address *                                    | 0 | on the registration page.                                                                    |
|            | (1-1.000 charactern)                           | (<br>(1-1,000 characterii) | (6–1.000 characters)                               |   |                                                                                              |
| Institutio | (T-1,000 characterii)                          | (1-1,000 abaractern)       | (6-1,000 characters)                               | 2 | After clicking "Continue", review the items in                                               |
| (1-1,000 d | hanishim)                                      |                            |                                                    |   | before proceeding to "Checkout."                                                             |
| 1          | Home Mailing Address (City, State, Zip Code) * |                            |                                                    | 3 |                                                                                              |
| 2          | (1-1,000 charactions)                          |                            |                                                    |   | After clicking "Checkout", you will be taken to<br>the Buyer Information Page where you will |
| 1          | Attendee's Major (N/A, if not applicable) *    |                            |                                                    |   | have to input more information, keep in mind<br>that some information on this page is not    |
| 2          | (1-1.000 dharadens)                            |                            |                                                    |   | relevant to this conference so just ignore it.                                               |
|            | (1=1.000 characters)                           |                            |                                                    |   |                                                                                              |

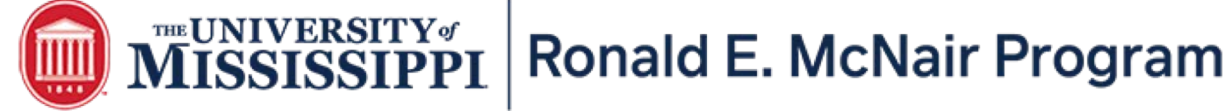

Step Seven: The **Buyer information Page** is self-explanatory. There are some fields that are not relevant to this conference (i.e. payroll deduction, dietary restrictions, etc.) so please ignore them or put "Not Applicable."

| Outreach and O                                                 | Continuing Edu          | cation Buyer      | Information                                     |                                            |                                        |                              | My Cart                                 | Delivery                                        | Payment                                     | Confirmation                               | Receipt                        |
|----------------------------------------------------------------|-------------------------|-------------------|-------------------------------------------------|--------------------------------------------|----------------------------------------|------------------------------|-----------------------------------------|-------------------------------------------------|---------------------------------------------|--------------------------------------------|--------------------------------|
| About Applicant                                                |                         |                   |                                                 |                                            | * Ind                                  | licates required information | Login                                   |                                                 |                                             |                                            |                                |
| First Name *                                                   | Middle Name             | Last Name *       | Title                                           | Maiden Name                                | Occupation/Position                    | Institution/Organization     | Username:<br>Password:                  |                                                 |                                             |                                            |                                |
| (1-25 characters) Mailing Address Address *                    | (25 characters maximum) | (1-25 characters) | (25 characters muumum)<br>State *               | (25 characters maximum)                    | (100 characters maximum)<br>Zip Code * | (100 charactera maximum)     | Contact Information                     |                                                 |                                             | New User                                   | ? Register Now Login           |
| (1-100 characters)                                             | , (n-                   | 25 characters)    | (1-25 chara                                     | den)                                       | (1-25 characters)                      |                              | Email: *                                |                                                 | name@ema                                    | •<br>ail.com                               | Indicates required information |
| Primary Telephone Num                                          | ber * Work Teleph       | one Number        | Fax                                             | Email Address *                            | Confirm                                | n*                           | Back                                    |                                                 |                                             | Continue Shopp                             | ing Checkout as Guest          |
| (1-60 characters)<br>UM Employee Payroll Do<br>Employee Number | (1-50 character         | a)                | (555) 555-5555<br>(10-14 characters)<br>How man | (6-100 diamoders)<br>y payroll deductions? | il.com                                 | ne@email.com                 | After comp<br>"Continue"<br>screen, inp | oleting the E<br>". You will th<br>out your ema | Buyer Inforn<br>en proceed<br>ail address a | nation, click<br>to the next<br>again, and |                                |
| (10 characters maximum)                                        |                         |                   | Fields                                          |                                            |                                        | ~                            | then "Cheo                              | ckout as Gue                                    | est."                                       |                                            |                                |

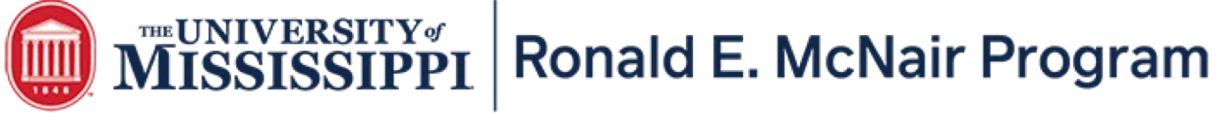

Step Eight: After clicking "Checkout as Guest", you will then select your payment method. The University of Mississippi only accepts Visa and Mastercard. Credit Card payments are preferred. If requesting to pay with another form of payment, select "Invoice Me/Bill Me Later" and our Business Office will email you an invoice that will have to be paid within 30 days of receipt.

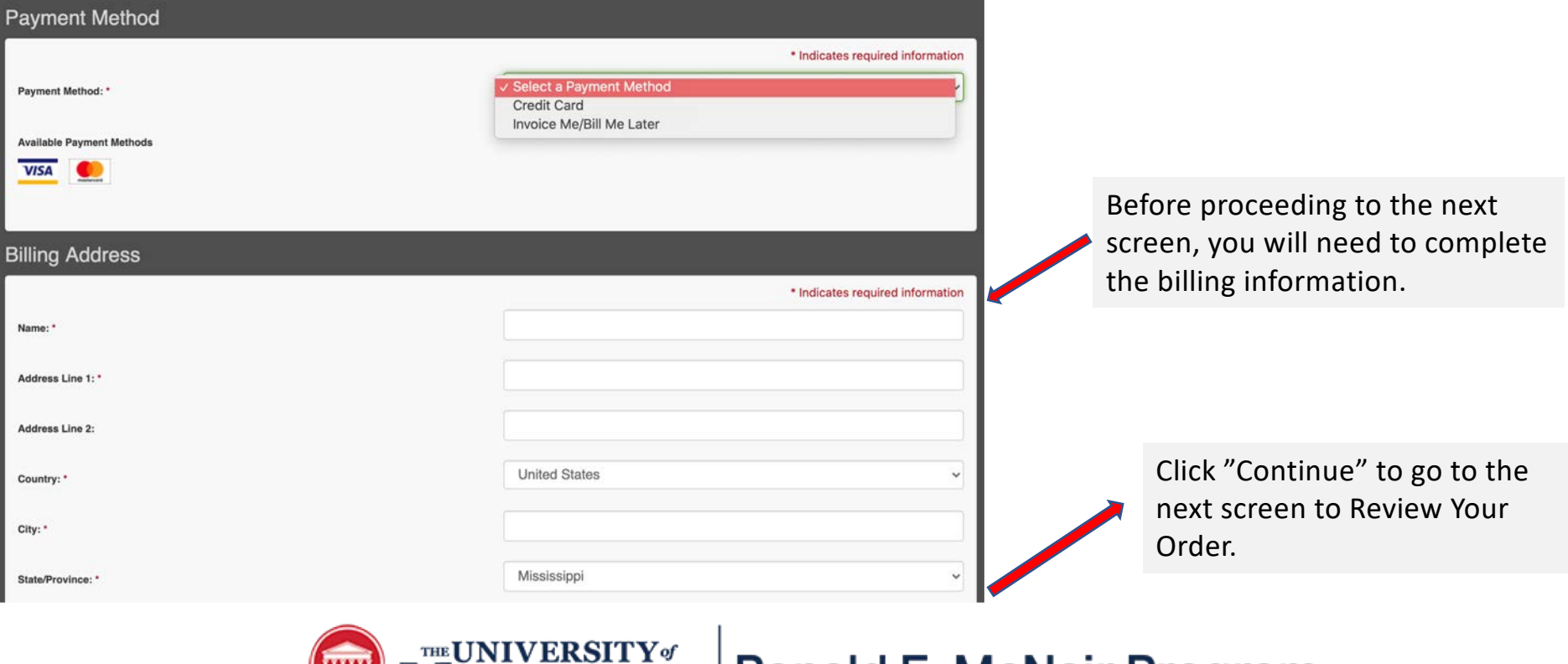

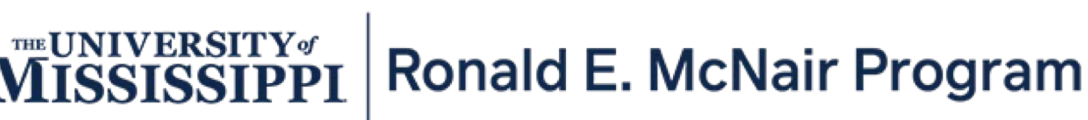

Step Nine: The **Review Order Page** allows you to make any changes before your submit your registration.

Be sure to check your information carefully. You will notice that the Return Policy Agreement is not listed. This is a system error. Keep in mind that the Return (Refund) Policy is listed on the Conference Webpage.

| Payment                  | Details | Billing Information                                                                               | Summary                                                                                                    |              |                |  |
|--------------------------|---------|---------------------------------------------------------------------------------------------------|----------------------------------------------------------------------------------------------------|--------------|----------------|--|
| Invoice Me/Bill Me Later |         | Jane Doe<br>University of Your Town USA<br>1234 XYZ Street<br>Your Town,MS 38655<br>United States | The University of Mississippi Ronald E.<br>McNair Scholar's VIRTUAL Research<br>Conference : Graduate School Recruiter<br>Registration \$50.00: | \$50.00      | \$50.00        |  |
|                          |         | United States                                                                                     | Tax:                                                                                                    | \$0.00       |                |  |
|                          |         |                                                                                                   | Total:                                                                                                    | \$50.00      |                |  |
|                          |         |                                                                                                   |                                                                                                    | Change Payme | ent Informatio |  |
| Return Policy            | Agreeme | ent                                                                                               |                                                                                                    |              |                |  |
|                          | _       |                                                                                                   |                                                                                                    |              | _              |  |
|                          |         |                                                                                                   |                                                                                                    |              |                |  |

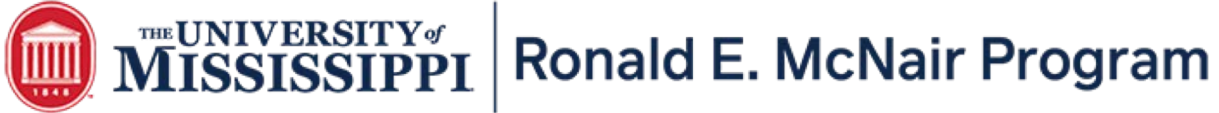

Step Ten: YES....you are now finished with the registration process. After submitting your order, you will receive a "Thank You" for your Order. Your Order # will be listed here.

| Thank You!                                                                                                    |         |                                                                                                    |  |  |  |  |
|----------------------------------------------------------------------------------------------------|---------|----------------------------------------------------------------------------------------------------|--|--|--|--|
| This is your Order summary.<br>An Order confirmation email was sent to the following address: mleach@olemiss.edu<br>Print Continue Shopping Order #387691 - Outreach and Continuing Education |         |                                                                                                    |  |  |  |  |
| Payment                                                                                                    | Details | Billing Information                                                                                |  |  |  |  |
| Invoice Me/Bill Me Later                                                                                                    |         | Jane Doe<br>University of Your Town USA<br>1234 XYZ Street<br>Your Town, MS 38655<br>United States |  |  |  |  |

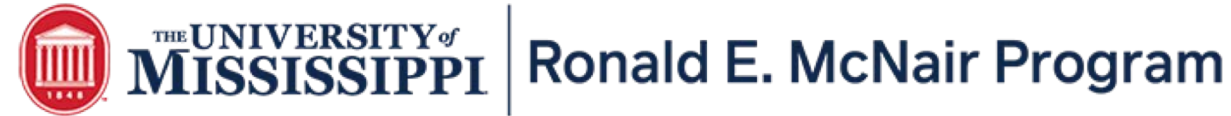

### HOW TO UPLOAD YOUR ABSTRACT | Website: https://web6.olemiss.edu/outreach/events/uploads/upload.php

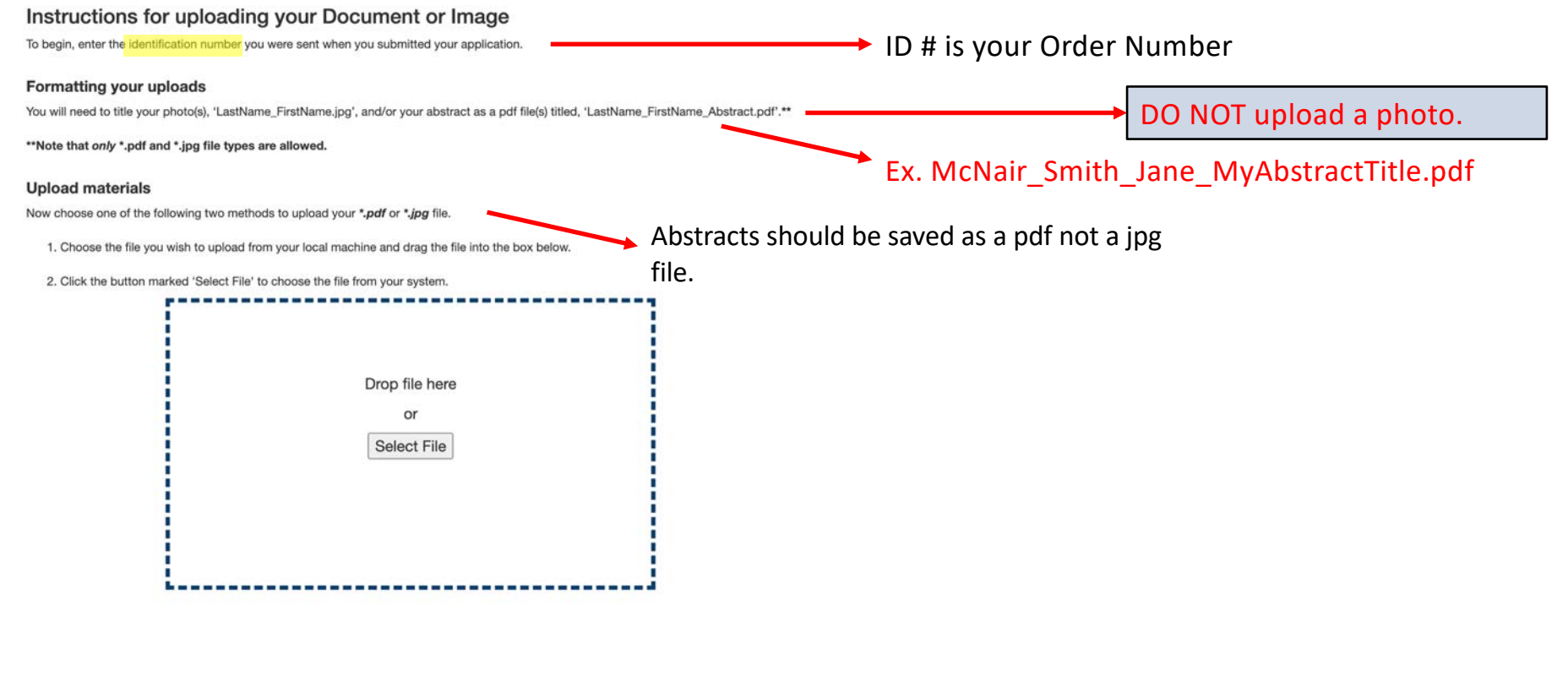

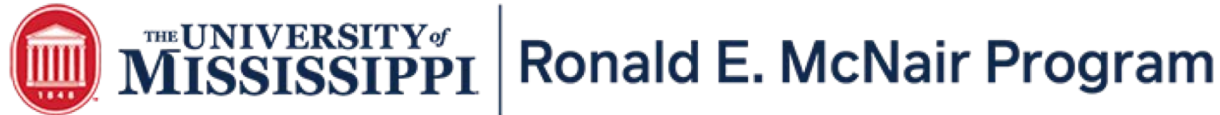